#### SIMULMEDIA<sup>®</sup>

## Welcome to Simulmedia Order Manager

Increase order processing transparency and save time with Simulmedia Order Manager, a centralized application for all Simulmedia transactions.

| Order I                                   | Vlanager    |                                |                                                                                                    |                                                                                                    |                                                               |                                                       |                                                         |                                                                                                    | Fit                                                                                 | ter by Network                                                                            | Hi, Ann                                                              |
|-------------------------------------------|-------------|--------------------------------|----------------------------------------------------------------------------------------------------|----------------------------------------------------------------------------------------------------|---------------------------------------------------------------|-------------------------------------------------------|---------------------------------------------------------|----------------------------------------------------------------------------------------------------|-------------------------------------------------------------------------------------|-------------------------------------------------------------------------------------------|----------------------------------------------------------------------|
| *                                         | Over orders |                                | 131                                                                                                    | NG                                                                                                    | PENDE<br>\$0                                                  | NG REVENUE                                            |                                                         | -                                                                                                    |                                                                                     | 67,215,0                                                                                  | ×<br>37                                                              |
| Orders                                    | 103)        |                                |                                                                                                    |                                                                                                    |                                                               |                                                       |                                                         |                                                                                                    |                                                                                     | 🗹 View on                                                                                 | ly active campaig                                                    |
| Status                                    |             | ~                              | Q. Click or type here to                                                                                                    | filter by Order ID, Advertiser or Order                                                                                                    | Name                                                          |                                                       |                                                         |                                                                                                    |                                                                                     |                                                                                           |                                                                      |
| Status                                    |             | *                              | Q. Click or type here to<br>Order                                                                                                    | filter by Order ID, Advertiser or Order                                                                                                    | Name                                                          | Sp                                                    | ota                                                     | Budg                                                                                                    | pat                                                                                 |                                                                                           | Date                                                                 |
| Status<br>Status                          | Order ID    | ~<br>Advertiser                | Click or type here to Order Order Name                                                                                                    | filter by Order ID, Advertiser or Order                                                                                                    | Network                                                       | Spr<br>Accepted                                       | Pocyaested                                              | Budg<br>Cleaned                                                                                                    | get<br>Total                                                                        | Order                                                                                     | Date<br>Last Rev                                                     |
| Status<br>Status<br>O                     | Order ID    | *<br>Advertiser                | Click or type here to     Order     Order Name     Mattress Firm Q2'                                                                                      | filter by Order ID, Advertiser or Order Filter Dates Oc/12/2024 - 06/30/2024                                                                                                    | Name<br>Network<br>AETY                                       | Spr<br>Accepted<br>130                                | Requested<br>130                                        | Budg<br>Cleared<br>\$95,985                                                                                                    | get<br>Total<br>\$95,986                                                            | Order<br>06/07/2024                                                                       | Date<br>Last Rev<br>06/07/202                                        |
| Status<br>Status<br>O                     | Order ID    | ~<br>Advertiser                | C. Click or type here to<br>Order<br>Order Name<br>Mattress Firm Q2'<br>Mattress Firm Q2'                                                                 | Filter by Order ID, Advertiser or Order           Fight Dates           06/12/2024 - 06/30/2024           06/12/2024 - 06/30/2024                                                                                                    | Name<br>Network<br>AETY<br>HISTORY                            | Sp<br>Accepted<br>130<br>76                           | nts<br>Requested<br>130<br>76                           | Budg<br>Cleaned<br>\$95,995<br>\$48,741                                                                                                  | pat<br>Total<br>\$95,986<br>\$48,741                                                | Order<br>06/07/2024<br>05/07/2024                                                         | Date<br>Last Rev<br>06/07/202                                        |
| Status<br>Status<br>O<br>O                | Order ID    | ✓ Advartiser                   | Click or type here to<br>Order Name<br>Mattress Firm Q2<br>Mattress Firm Q2                                                                               | Filter by Order ID, Advertiser or Order           Fligt Dates           D6/12/2004 - 06/30/2024           D6/12/2004 - 06/30/2024           D6/12/2004 - 06/30/2024                                                                                                    | Name<br>Network<br>AETY<br>HISTORY<br>UFE                     | 8p<br>Accepted<br>130<br>76<br>111                    | 245<br>Requested<br>130<br>76<br>111                    | Budg<br>Cleaned<br>\$95,995<br>\$48,741<br>\$47,784                                                                                      | get<br>Total<br>\$95,986<br>\$48,741<br>\$47,784                                    | 06/07/2024<br>06/07/2024                                                                  | Date Last Rev 06/07/202 06/07/202                                    |
| Status<br>Status<br>O<br>O                | Order 10    | Advertiser                     | Click or type here to     Order     Order Name     Mattress Firm Q2     Mattress Firm Q2     Student Loan Ref                                             | Flight Dates           06/12/2004 - 06/30/2024           06/12/2004 - 06/30/2024           06/12/2004 - 06/30/2024           06/12/2004 - 06/30/2024           06/12/2004 - 06/30/2024                                                                                    | Name<br>Network<br>AETY<br>HISTORY<br>UIFE<br>UIFE<br>FY1     | 8p<br>Accepted<br>130<br>76<br>111<br>70              | 75<br>Requested<br>130<br>76<br>111<br>70               | Bodg<br>Cleaned<br>\$95,995<br>\$48,741<br>\$47,784<br>\$18,847                                                                          | pet<br>Total<br>\$95,986<br>\$48,741<br>\$47,784<br>\$18,847                        | 05/07/2024<br>05/07/2024<br>05/07/2024<br>05/22/2024                                      | Date Last Rev 06/07/202 06/07/202 06/07/202 06/06/202                |
| Status<br>Status<br>O<br>O<br>O           | Order 10    | ~<br>Advertiser                | Click or type here to     Order     Order Name     Mattress Firm Q2     Mattress Firm Q2     Mattress Firm Q2     Student Loan Refl     Student Loan Refl | Iller by Order ID, Adventiser or Order     Page Date     Order Z024 - 06/30/2024     Ord/20204 - 06/30/2024     Ord/20204 - 06/30/2024     Ord/20204 - 06/30/2024     Ord/20204 - 06/30/2024                                                                              | Nama<br>Network<br>AETY<br>HISTORY<br>UIFE<br>FY1<br>VICELAND | 80<br>Accepted<br>130<br>75<br>111<br>70<br>285       | 2013<br>Requested<br>130<br>705<br>1111<br>700<br>2855  | Budg<br>Cleaned<br>\$95,985<br>\$48,741<br>\$47,784<br>\$18,847<br>\$37,546                                                              | pet<br>Total<br>\$95,966<br>\$46,741<br>\$46,744<br>\$18,847<br>\$18,847            | Crder<br>06/07/2024<br>06/07/2024<br>06/07/2024<br>05/22/2024                             | Date<br>Last Rev<br>06/07/202<br>06/07/202<br>06/07/202<br>06/06/202 |
| Status<br>Status<br>O<br>O<br>O<br>O<br>O | Order ID    | <ul> <li>Advertiser</li> </ul> | Click or type here to<br>Order Nerre<br>Mattrees Firm Q2<br>Mattrees Firm Q2<br>Student Loan RefL<br>Student Loan RefL<br>Q2 Q2 Plan                      | Filter by Order ID, Advertiser or Order           Fight Dates           06/12/2024 - 06/30/2024           06/12/2024 - 06/30/2024           06/12/2024 - 06/30/2024           06/12/2024 - 06/30/2024           06/27/2024 - 06/30/2024           06/27/2024 - 06/30/2024 | Aamo<br>AETY<br>HISTORY<br>UIFE<br>FY<br>VICELAND<br>UIFEMOV  | 8p<br>Accepted<br>130<br>76<br>111<br>70<br>285<br>17 | bts<br>Poquestad<br>130<br>70<br>111<br>70<br>285<br>17 | Budg           Clearend           \$95,985           \$48,741           \$47,784           \$18,847           \$37,546           \$48,28 | 991<br>Total<br>\$95,986<br>\$48,741<br>\$47,784<br>\$18,847<br>\$37,846<br>\$4,828 | Crder<br>06/07/2024<br>06/07/2024<br>06/07/2024<br>05/22/2024<br>05/22/2024<br>05/22/2024 | Date<br>Last Rev<br>06/07/202<br>06/07/202<br>06/06/202<br>06/06/202 |

#### With Order Manager, users can:

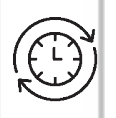

Ś

Track order progress

Accept and reject orders

# Þ

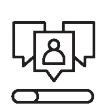

Upload flowcharts

**Communicate** with the Simulmedia Team

### **Processing Orders**

| FYII: SM-012286                                                                                                    | 5-003 / Social                                                                                                    | Finance, LLC                                                                                                    | C / Stu          | ident Loa                                                                                                    |                                                                                                    |                                                                                                    |                                                                                                    |                                                                                                    |                             |                                                                               |                                                                                                    |                                                                                            |                                                                                                    |
|----------------------------------------------------------------------------------------------------|----------------------------------------------------------------------------------------------------|----------------------------------------------------------------------------------------------------|------------------|----------------------------------------------------------------------------------------------------|----------------------------------------------------------------------------------------------------|----------------------------------------------------------------------------------------------------|----------------------------------------------------------------------------------------------------|----------------------------------------------------------------------------------------------------|-----------------------------|-------------------------------------------------------------------------------|----------------------------------------------------------------------------------------------------|--------------------------------------------------------------------------------------------|----------------------------------------------------------------------------------------------------|
| Orders > SM-0122865-                                                                                                    | -003 @ FYI                                                                                                    |                                                                                                    |                  |                                                                                                    |                                                                                                    |                                                                                                    |                                                                                                    |                                                                                                    |                             |                                                                               | •                                                                                                    | Con                                                                                        | tact Us                                                                                                    |
|                                                                                                    |                                                                                                    |                                                                                                    |                  |                                                                                                    |                                                                                                    |                                                                                                    |                                                                                                    |                                                                                                    |                             |                                                                               |                                                                                                    |                                                                                            |                                                                                                    |
| Order Info                                                                                                    |                                                                                                    |                                                                                                    | Order Notes      |                                                                                                    |                                                                                                    |                                                                                                    |                                                                                                    | Order Summary                                                                                                    |                             |                                                                               |                                                                                                    |                                                                                            |                                                                                                    |
| Statas                                                                                                    |                                                                                                    | Confirmed                                                                                                    | • 11             | hough we know it is                                                                                                    | s not always possible,                                                                                                    | 70/70                                                                                                    |                                                                                                    |                                                                                                    |                             |                                                                               |                                                                                                    |                                                                                            |                                                                                                    |
| Order ID:                                                                                                    |                                                                                                    |                                                                                                    | • 0              | f at least an hour be<br>hits must be sched                                                                              | etween spots.<br>Juled as ordered. Cha                                                                                                    | nges to units date/dayp                                                                                           | sart must                                                                                                    | D D DEVEN                                                                                                    |                             |                                                                               |                                                                                                    |                                                                                            | 510,0                                                                                                    |
| Advertiser:                                                                                                    |                                                                                                    | and Property Ltd.                                                                                                    | b                | e approved by Simi<br>orresponding netw                                                                                  | ulmedia via email or p<br>ork flow. Units that d                                                                                                    | latform corresponden:<br>o not adhere to order/fl                                                                 | ce with a<br>low will                                                                                        |                                                                                                    | TED                         |                                                                               |                                                                                                    |                                                                                            |                                                                                                    |
| Order Name:                                                                                                    | Student Loa                                                                                                    | n Refinance Q2'24                                                                                                    | R                | oquire a network m                                                                                                    | akegood or credit.                                                                                                    |                                                                                                    |                                                                                                    | O O CANCE                                                                                                    |                             |                                                                               |                                                                                                    |                                                                                            |                                                                                                    |
| Carrpoign ID:                                                                                                    |                                                                                                    |                                                                                                    |                  |                                                                                                    |                                                                                                    |                                                                                                    |                                                                                                    | 0 o Exerine                                                                                                    | 10                          |                                                                               |                                                                                                    |                                                                                            |                                                                                                    |
| Flight Dates:                                                                                                    | ates: 05/27/2024 - 06/30/2024                                                                                                    |                                                                                                    |                  |                                                                                                    |                                                                                                    |                                                                                                    |                                                                                                    |                                                                                                    |                             |                                                                               |                                                                                                    |                                                                                            |                                                                                                    |
| HH Impressions:                                                                                                    |                                                                                                    | 3,328,000                                                                                                    |                  |                                                                                                    |                                                                                                    |                                                                                                    |                                                                                                    |                                                                                                    |                             |                                                                               |                                                                                                    |                                                                                            |                                                                                                    |
| Budget                                                                                                    |                                                                                                    | \$18,847                                                                                                    |                  |                                                                                                    |                                                                                                    |                                                                                                    |                                                                                                    |                                                                                                    |                             |                                                                               |                                                                                                    |                                                                                            |                                                                                                    |
| Duration(s):                                                                                                    |                                                                                                    | 15,:30                                                                                                    |                  |                                                                                                    |                                                                                                    |                                                                                                    |                                                                                                    |                                                                                                    |                             |                                                                               |                                                                                                    |                                                                                            |                                                                                                    |
| Order Date:                                                                                                    |                                                                                                    | 05/22/2024                                                                                                    |                  |                                                                                                    |                                                                                                    |                                                                                                    |                                                                                                    |                                                                                                    |                             |                                                                               |                                                                                                    |                                                                                            |                                                                                                    |
| Last Newsion Date:                                                                                                    | 0                                                                                                    | 1/06/2024 (Ver 3)                                                                                                    |                  |                                                                                                    |                                                                                                    |                                                                                                    |                                                                                                    |                                                                                                    |                             |                                                                               |                                                                                                    |                                                                                            |                                                                                                    |
| Spots By Daypart                                                                                                    |                                                                                                    |                                                                                                    |                  |                                                                                                    |                                                                                                    |                                                                                                    |                                                                                                    |                                                                                                    |                             |                                                                               | View Accep                                                                                                    | ted Spots                                                                                  | Only                                                                                                    |
| Spots By Daypart                                                                                                    | • Spot Length                                                                                                    | •                                                                                                    |                  |                                                                                                    |                                                                                                    |                                                                                                    |                                                                                                    |                                                                                                    |                             |                                                                               | View Accept                                                                                                    | ted Spots                                                                                  | Only                                                                                                    |
| Spots By Daypart<br>Broadcast Week<br>Daypart<br>7a-Sp                                                                                                    | V SpotLength<br>Mon Twe<br>O                                                                                                    | v<br>Wed                                                                                                    | 0                | Thu                                                                                                    | <b>PH</b><br>0                                                                                                    | Set 0                                                                                                    | Sun 0                                                                                                    | Spots                                                                                                    | 8                           | HH -133                                                                       | View Accept                                                                                                    | Cost                                                                                       | 0wly<br>5730                                                                                                    |
| Spots By Daypart Broadcast Week Daypart 7a-Sp 4p-Sp                                                                                                    | V SpotLength<br>Mon Tae<br>O                                                                                                    |                                                                                                    | 0                | Thu 0                                                                                                    | PH 0                                                                                                    | Set<br>O                                                                                                    | Sun<br>Ö                                                                                                    | Spota                                                                                                    | 6                           | HH<br>133<br>731                                                              | View Accept<br>2,000                                                                                                    | Cost                                                                                       | 5730<br>64.090                                                                                                    |
| Spots By Daypart<br>Broadcast Week<br>Daypart<br>7a-5p<br>4p-8p<br>8p-12a                                                                                                    | SpotLength      Mon     Tae     O     O     O                                                                                                    | • Wed<br>• • • • • •                                                                                                    | 0                | <b>Thu</b><br>0<br>0<br>16                                                                                               | рн<br>О<br>19<br>20                                                                                                    | 5et<br>0<br>0                                                                                                    | <b>Sun</b><br>6<br>0                                                                                         | Spots                                                                                                    | 6<br>23<br>41               | HH<br>133<br>731<br>2,403                                                     | View Accept<br>2,000<br>6,000                                                                                                    | Cost                                                                                       | 0vily<br>5730<br>64,090<br>314,020                                                                                                    |
| Oppose By Daypert           Droadcent Wvek           Daypert           7a-5p           4p-8p           8p-12a           Totak                                                                                                    | SpatLength     Mon     O      O  | V Wed                                                                                                    | 0                | Thu 0<br>0<br>16<br>15                                                                                                   | PH 0<br>19<br>20<br>39                                                                                                    | Sat<br>O<br>O<br>S<br>S                                                                                           | 5un 6<br>0<br>0                                                                                              | Bpote                                                                                                    | 6<br>23<br>41<br>70         | HH<br>133<br>734<br>2,460<br>3,325                                            | View Accept<br>2,000<br>6,000<br>5,000                                                                                                    | Cent                                                                                       | 014y<br>5730<br>64,097<br>914,020<br>518,843                                                                                                    |
| Spots By Daypart Droadcast Week Daypart An-Sp An-Sp An-Rp Bp-12a Total:                                                                                                    | v SpatLength<br>Mon 0<br>0<br>0<br>0                                                                                                    | • Wed<br>• • • • • • • • • • • • • • • • • • •                                                                                                     | 0                | 77nu<br>0<br>0<br>16<br>15                                                                                               | N 0<br>79<br>20<br>39                                                                                                    | 5at<br>0<br>0<br>5<br>5                                                                                           | 5km<br>6<br>0<br>6                                                                                           | Spots                                                                                                    | 6<br>23<br>41<br>70         | HH<br>153<br>734<br>2,460<br>3,528                                            | View Accept<br>2,000<br>6,000<br>0,000                                                                                                    | Cost                                                                                       | 5730<br>54,090<br>516,020<br>518,84                                                                                                    |
| Spots By Daypart           Brasitani Week           Depent           3π-8p           4p-8p           8p-72a           Totel:           Spots (20)           00           64                                                                                                    | V Spatterigh<br>Mon Nat<br>0<br>0<br>0                                                                                                    | <ul> <li>Weed</li> <li>0</li> <li>4</li> <li>4</li> <li>4</li> </ul>                                                                                                    | 0                | Thu 0<br>0<br>16<br>15                                                                                                   | N 0<br>79<br>20<br>39                                                                                                    | 5et<br>0<br>5<br>5                                                                                                | 9un<br>8<br>0<br>8                                                                                           | Spots                                                                                                    | 6<br>23<br>41<br>70         | HH<br>133<br>2,460<br>3,320                                                   | View Accept<br>2,000<br>5,000<br>5,000                                                                                                    | Ceet                                                                                       | 5730<br>54,090<br>518,840<br>518,840                                                                                                    |
| Spots By Daypart Brasficat Work Copent App 0 App 0 App 2 App 2 App                                                                                                    | Y         Spatlength           Mon         Tax           0         0           0         0           0         0           0         0           0         0                                                                                                    | v Ved<br>0<br>4<br>4<br>4                                                                                                    | 0                | Thu 0<br>0<br>16<br>15                                                                                                   | Pri<br>0<br>19<br>20<br>29                                                                                                    | Set<br>O<br>O<br>S<br>S                                                                                           | <b>Sun</b><br>0<br>0<br>6                                                                                    | ijona                                                                                                    | 6<br>23<br>41<br>70         | HH<br>153<br>73H<br>2,460<br>3,32H                                            | view Accept<br>2,000<br>5,000<br>5,000                                                                                                    | Ceet<br>Ceet<br>Ceet                                                                       | 014y<br>8730<br>84,097<br>914,095<br>916,095<br>916,095                                                                                                    |
| Spots By Daypart Broadcast Work Depart Depart Apdro Apdro Ap                                                                                                    | V Spotlength<br>Mon Tax<br>0<br>0<br>0<br>0<br>0<br>0<br>0<br>0<br>0<br>0<br>0<br>0<br>0                                                                                                    | View<br>View<br>C<br>C<br>C<br>C<br>C<br>C<br>C<br>C<br>C<br>C<br>C<br>C<br>C<br>C<br>C<br>C<br>C<br>C<br>C                                                                                                    | o<br>o<br>o      | Thu 0<br>0<br>16<br>15<br>15                                                                                             | Pri 0<br>79<br>20<br>29<br>29<br>Duardion                                                                                                    | 5et<br>0<br>5<br>5<br>5                                                                                           | Bun<br>6<br>0<br>6<br>4                                                                                      | Sports<br>Sports                                                                                                    | 6<br>23<br>41<br>70         | HH<br>133<br>2,460<br>3,320                                                   | View Accept<br>2,000<br>5,000<br>5,000                                                                                                    | Cost<br>Cost<br>Cost<br>Cost<br>Cost<br>Cost<br>Cost<br>Cost                               | 014y<br>8730<br>84,090<br>916,090<br>916,000<br>916,000<br>916,0000<br>916,0000<br>916,0000<br>916,0000<br>916,0000<br>916,0000<br>916,000000000000000000000000000000000000                                                                                                    |
| Spots By Daypart           Broartant Week           Drawner           2x-dp           3x-dp           3x-dp <t< td=""><td>V Spot Length<br/>Mon Re<br/>0<br/>0<br/>0<br/>0<br/>0<br/>0<br/>0<br/>0<br/>0<br/>0<br/>0<br/>0<br/>0<br/>0<br/>0<br/>0<br/>0<br/>0<br/>0</td><td>View     View     View</td><td>0<br/>0<br/>0</td><td>Тлы 0<br/>0<br/>16<br/>15<br/>15<br/>0 куронт<br/>0 рофия</td><td>Pri<br/>0<br/>19<br/>20<br/>29<br/>20<br/>20<br/>20<br/>20<br/>20</td><td>5et<br/>0<br/>5<br/>5<br/>5</td><td>Bun<br/>5<br/>0<br/>0<br/>6<br/>4<br/>4<br/>4<br/>4<br/>4<br/>5<br/>3</td><td>8pots<br/>1 8pots<br/>20 1</td><td>0<br/>23<br/>41<br/>70<br/>Tess</td><td>нн<br/>133<br/>2,466<br/>3,332<br/>3,328<br/>4нн<br/>60,000</td><td>View Accept<br/>2,000<br/>6,000<br/>5,000<br/>Test Cust<br/>5,000</td><td>Cent<br/>Cent<br/>Can<br/>Can<br/>Can<br/>Can<br/>Can<br/>Can<br/>Can<br/>Can<br/>Can<br/>Can</td><td>5730<br/>54,090<br/>516,092<br/>515,542<br/>845,542<br/>845,545,542<br/>845,545,545,545,545,545,545,545,545,545,</td></t<> | V Spot Length<br>Mon Re<br>0<br>0<br>0<br>0<br>0<br>0<br>0<br>0<br>0<br>0<br>0<br>0<br>0<br>0<br>0<br>0<br>0<br>0<br>0                                                                                                    | View     View    | 0<br>0<br>0      | Тлы 0<br>0<br>16<br>15<br>15<br>0 куронт<br>0 рофия                                                                      | Pri<br>0<br>19<br>20<br>29<br>20<br>20<br>20<br>20<br>20                                                                                                    | 5et<br>0<br>5<br>5<br>5                                                                                           | Bun<br>5<br>0<br>0<br>6<br>4<br>4<br>4<br>4<br>4<br>5<br>3                                                   | 8pots<br>1 8pots<br>20 1                                                                                                    | 0<br>23<br>41<br>70<br>Tess | нн<br>133<br>2,466<br>3,332<br>3,328<br>4нн<br>60,000                         | View Accept<br>2,000<br>6,000<br>5,000<br>Test Cust<br>5,000                                                                                                    | Cent<br>Cent<br>Can<br>Can<br>Can<br>Can<br>Can<br>Can<br>Can<br>Can<br>Can<br>Can         | 5730<br>54,090<br>516,092<br>515,542<br>845,542<br>845,545,542<br>845,545,545,545,545,545,545,545,545,545, |
| Stoots By Daypert<br>Broating Hotel<br>2-sp<br>4-sp<br>4-sp-12-<br>Tests<br>Spots (20) a car<br>Base Don +<br>a data or span to filter by week<br>a data or span to filter by week<br>a data or span                                                                                                    | Sortersby     September      Sortersby     September      Sortersby     September      Sortersby                                                                                                    | Wind     O     O     C     C     O     C     C    | 0<br>0<br>0      | Тяи<br>0<br>16<br>15<br>15<br>15<br>0нусот<br>8р-12л<br>72-8р                                                            | Pri 0<br>19<br>20<br>32<br>20<br>32<br>20<br>32<br>32<br>50<br>50<br>50                                                                                                    | 5et<br>0<br>6<br>8<br>9<br>0<br>8<br>9<br>9<br>9<br>9<br>9<br>9<br>9<br>9<br>9<br>9<br>9<br>9<br>9<br>9<br>9<br>9 | Bun<br>0<br>0<br>0<br>0<br>0<br>5<br>3<br>3<br>5<br>3<br>3<br>5                                              | броля<br>1 броля<br>50 1<br>15 2                                                                                            | 6<br>23<br>41<br>70<br>Tess | нн<br>133<br>2,460<br>3,332<br>44н<br>60,000<br>44,000                        | View Accept<br>2,000<br>5,000<br>5,0000<br>5,0000<br>5,000<br>5,0000<br>5,00000000 | Cent<br>Cent<br>Cent<br>Can<br>Can<br>Can<br>Can<br>Can<br>Can<br>Can<br>Can<br>Can<br>Can | 5750<br>54,090<br>514,090<br>515,040<br>515,040<br>515,040                                                                                                    |
| Spots By Daypart                                                                                                    | Spatiangh      Men      O      O | Wind     Wind     O     O     C     C | 0<br>0<br>0      | Тъи<br>0<br>0<br>16<br>15<br>0<br>9<br>5<br>0<br>9<br>0<br>9<br>0<br>9<br>-123                                           | Fri         0           19         20           20         32           32         32           50         30           30         30                                               | 541<br>0<br>0<br>5<br>5<br>5<br>7<br>7<br>7<br>7<br>7<br>7<br>7<br>7<br>7<br>7<br>7<br>7<br>7<br>7<br>7           | Bun<br>0<br>0<br>0<br>6<br>5<br>3<br>5<br>3<br>5<br>3<br>5<br>3                                              | вромя<br>1 вромя<br>30 1<br>36 2<br>30 4                                                                                    | 6<br>23<br>41<br>70<br>Tess | 100<br>103<br>2,466<br>3,328<br>00,000<br>44,000<br>240,000                   | View Accept<br>2,000<br>5,000<br>5,0000<br>5,0000<br>5,00000000                    | Cost<br>Cost<br>Cost<br>Cost<br>Cost<br>Cost<br>Cost<br>Cost                               | 5730<br>54,090<br>516,090<br>518,693<br>888,643<br>888,643<br>888,643                                                                                                    |
| Spott By Duppert<br>Testran York 1<br>Testra<br>Aprila<br>Aprila<br>Aprila<br>Aprila<br>Testra<br>Testra<br>Color (70) Call<br>Call Aprila<br>Call Aprila<br>Ca                                                                                                    | Spycharght      Mm     O      O  | Vered     Vered     V | 0<br>0<br>0<br>0 | Тъи<br>0<br>0<br>16<br>15<br>0<br>9<br>0<br>9<br>0<br>9<br>0<br>9<br>0<br>9<br>0<br>9<br>0<br>0<br>0<br>0<br>0<br>0<br>0 | F6         0           0         30           20         30           30         30           30         30           30         30           30         30           30         30 | 541<br>0<br>0<br>5<br>5<br>5<br>4<br>4<br>0<br>0<br>0<br>5<br>5<br>5<br>5<br>5<br>5<br>5<br>5<br>5<br>5           | Bun<br>6<br>0<br>0<br>6<br>6<br>5<br>3<br>5<br>5<br>5<br>5<br>5<br>5<br>5<br>5<br>5<br>5<br>5<br>5<br>5<br>5 | Bpots           1         Bpots           30         1           35         2           30         4           35         4 | 6<br>23<br>41<br>70<br>70   | 100<br>133<br>734<br>2,466<br>3,328<br>00,000<br>44,000<br>240,000<br>128,000 | View Accept<br>2,000<br>5,000<br>5,000<br>5,000<br>5,000<br>5,000<br>5,000<br>5,100<br>5,100<br>5,100<br>5,100<br>5,100<br>5,100<br>5,100<br>5,100<br>5,100<br>5,100<br>5,100<br>5,100<br>5,100<br>5,100<br>5,100<br>5,100<br>5,000<br>5,0000<br>5,0000<br>5,00000000                    | Cent<br>Cent<br>Cent<br>Cent<br>Cent<br>Cent<br>Cent<br>Cent                               | 5730<br>84,090<br>914,000<br>918,000<br>918,000<br>918,000<br>918,000                                                                                                    |

#### **Accepting Orders**

The homepage displays all network family orders in an easy-to-navigate list, and each order has a corresponding Order ID. Users can filter to see only their designated network by selecting from the dropdown in the upper right-hand corner of the screen.

Users can navigate to the Order Details page, which outlines the specifics of the order, by simply clicking on one of the Order IDs on the homepage.

Simulmedia requests specific day-date-dayparts on behalf of our clients, which enables users to accept or reject orders at the spot level. Spots are listed as **Open** until they are accepted or rejected. If a spot is available and booked, **users should mark it as Accepted**.

#### > SIMULMEDIA®

#### SIMULMEDIA<sup>®</sup>

#### An accepted order will progress through four status states:

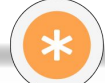

**OPEN** - The user must fully process all spots requested in the order.

**FLOW PENDING** - The user has accepted an order but still needs to upload the corresponding flowchart. (Flowchart upload directions below)

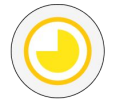

**IN REVIEW** - The flowchart has been submitted and is pending review by the Simulmedia Ops team.

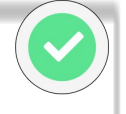

**CONFIRMED** - This is a fully processed order. All units have been processed, and the flowchart has been uploaded and reviewed by Ops.

If needed, users can export a copy of both the original order and the final accepted one to **Excel** for their records.

|              |        | Order           |            |            |                         |          |          | Spots     |           | Budget  |            |
|--------------|--------|-----------------|------------|------------|-------------------------|----------|----------|-----------|-----------|---------|------------|
|              | Status | Order ID        | Advertiser | Order Name | Flight Dates            | Network  | Accepted | Requested | Cleared ↑ | Total   | Order      |
| OPEN         | - 3    | 54-0110117-001  | Advertiser | Name       | 09/14/2020 - 09/27/2020 | LIFE     | 1        | 2         | \$717     | \$1,434 | 09/22/2020 |
| FLOW PENDING |        |                 | Advertiser | Name       | 09/28/2020 - 10/31/2020 | FYI      | 5        | 5         | \$1,020   | \$1,020 | 09/22/2020 |
| IN REVIEW    |        | -               | Advertiser | Name       | 09/28/2020 - 10/31/2020 | AETV     | 1        | 1         | \$1,237   | \$1,237 | 09/22/2020 |
| CONFIRMED    | 0      | 344-0110-19-002 | Advertiser | Name       | 09/28/2020 - 10/31/2020 | History  | 3        | 3         | \$1,422   | \$1,422 | 09/22/2020 |
| REJECTED     | 8      |                 | Advertiser | Name       | 09/08/2020 - 09/27/2020 | AETV     | 2        | 2         | \$1,550   | \$1,550 | 09/22/2020 |
| CANCELED     | 8      | 544-0110276-001 | Advertiser | Name       | 09/23/2020 - 09/27/2020 | VICELAND | 15       | 15        | \$1,764   | \$1,764 | 09/22/2020 |
| EXPIRED      | 0      |                 | Advertiser | Name       | 09/09/2020 - 09/27/2020 | History  | 2        | 2         | \$1,794   | \$1,794 | 09/22/2020 |
|              |        |                 |            |            |                         |          |          |           |           |         |            |

#### **Rejecting Individual Spots**

If a spot is not available, **it should be marked as Rejected**. Once rejected, users must provide the reason for rejection and communicate actual availability to ensure that the Simulmedia Ops team can quickly reallocate funds.

Orders that are not accepted or rejected eventually become **Expired** or **Canceled**. If an order status is **Expired**, it was not addressed by the flight start date. If an order status is **Canceled**, Simulmedia has canceled the request.

#### Reason for rejection:

Please select one reason only

| Selection entered     | × • |
|-----------------------|-----|
| No Availability       |     |
| Limited Availability  |     |
| Campaign Not Approved |     |
| Data Entry Error      |     |
| Other                 |     |

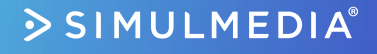

#### SIMULMEDIA<sup>®</sup>

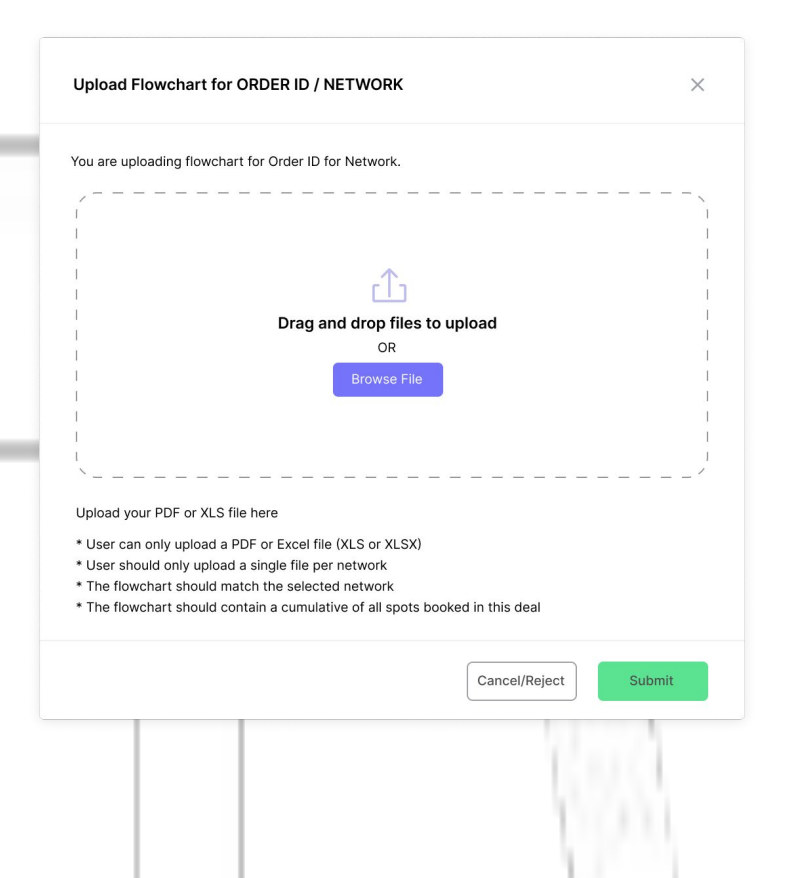

#### **Communicate with the Simulmedia Team**

Users can quickly contact the Simulmedia team by using the feedback mechanism directly in the application. Existing business email threads will continue to be preserved, and users can respond to them. The Ops team will respond as soon as possible.

#### **Upload Flowcharts**

After a user accepts a spot, the status state changes to **Flow Pending**. This status indicates that a flowchart must be uploaded to continue the process. The flowchart should be the most accurate source of truth for the whole order as often as possible.

The Simulmedia Ops team will receive the flowchart immediately upon upload, and the order status state will then switch to **In Review**. Once Ops reviews the flow chart, users will receive an email relaying whether it was accepted or rejected. If rejected, the status state will revert to **Flow Pending** and should be updated and resubmitted.

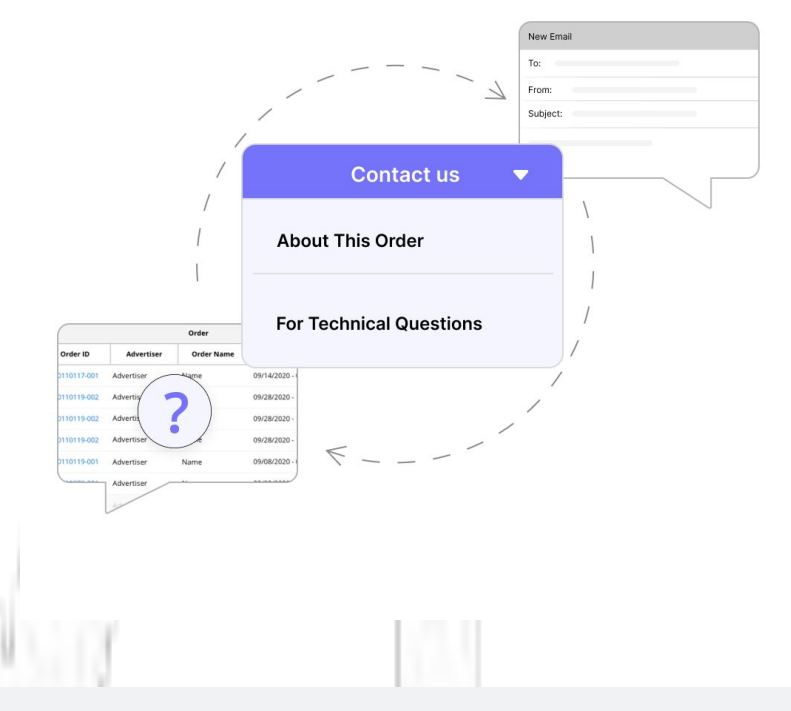

For technical questions feel free to email <u>partner-support@simulmedia.com</u> directly.